را هنمای ورود به سیستم گلستان برای پذیرش غیر حضوری دانشجویان جدیدالورود دانشجویان گرامی جهت ورودبه سیستم پذیرش غیر حضوری لازم است مراحل ذیل را به ترتیب انجام دهید: نکته مهم: لازم است از مرور گر Internet Explorer یا Google CHrome استفاده شود.

| ۱ وارد شدن به سامانه جامع آموزشی گلستان به آدرس<br>https://golestan.ikiu.ac.ir                                                                                                    |  |
|----------------------------------------------------------------------------------------------------|--|
| • سیستم جامع دانشگاهی گلستان 🤇 • Windows Internet Explorer                                                                                                    |  |
| Https://goletan Wukuki/   Https://goletan Wukuki/   King a state of a state of a s |  |
| اندسته از دانشجوبانیده در اینت نام مقدمانی و ارزستیایی امورسای استاد. سرخت<br>نگرده اند ۱با ۴ ساعت تاخیر مجاز به انتخاب واحد خواهند بود.<br>♥                                                                                                    |  |

۲. پس از این مرحله و ارسال کد نمایشی خواسته شده از کاربر،مطابق شکل زیر وارد صفحه ی login میشود.

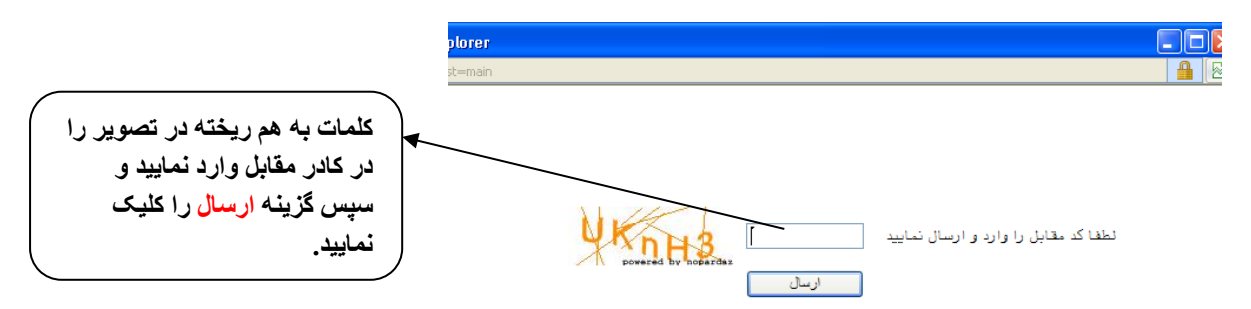

براي ورود به سيستم كلستان به شناسه كاربري و گذر واژه نياز داريد كه عبارتند از:

## شناسه كاربري: شماره داوطلبي U031

گذرواژه: شماره ملي

| به ابتدای شماره داوطلب خود عبارت u031 را                     |                                                                  |
|--------------------------------------------------------------|------------------------------------------------------------------|
| اضافه کرده و برای <mark>شناسه کاربری</mark> استفاده<br>زیاری | - Windows Internet Explorer                                      |
| بماييد.                                                      | ms//httlenticateUser/main.htm<br>به تام خدا                      |
|                                                              | دانشگاه بین المللی امام خمینی (ره)<br>سیستم جامع دانشگاهی گلستان |
| از کدملی خود برای گذرواژه استفاده<br>ندارد                   | شناسه کاربری:<br>گذرهاش:                                         |
| معنیید.<br>بعنوان مثال:4324475772                            | بعد از وارد کردن شناسه<br>کاربری و گذرواژه بر روی                |
|                                                              | گزینه ورود جهت وارد شدن به<br>سیستم کلیک نمایید.                 |

۳.در این مرحله از طریق منوی ذیل وارد فرم پذیرش غیر حضوری دانشجویان شوید.

آموزش - پذیرش غیر حضوری دانشجویان – پذیرش غیر حضوری دانشجویان جدیدالورود

|                                      |                               | آموزش  |
|--------------------------------------|-------------------------------|--------|
| پذيرش غير حضورى دانشجويان جديدالورود | پذیرش غیر حضوری مشخصات دانشجو | دانشجر |